## City of Fort Worth – Accela Citizen Access – (TF) Transport Facility Permit Submittal Process (Rev: 11/20/22)

In order to *Create an Application* for submitting a permit request through ACA, your company must be registered as a **Parkway/Utility Contractor** who meets the **Commercial & Utility Requirements** called in the *Utility Construction, \$25,000 bond (street and storm drain)* details at: <u>https://www.fortworthtexas.gov/departments/development-</u><u>services/permits/contractor-registration</u>

To become registered or renew current registration go to Development Services site <u>https://fortworth-csrprodcwi.motorolasolutions.com/ServiceRequest.mvc/SRIntake</u>

## Step 1: Go the following link: <u>https://aca-prod.accela.com/CFW/Default.aspx</u>

**<u>Step 2</u>**: Login using the **User Name/Password** you created for yourself or your company.

|                                                                                                    | Announcements Accessibility S                                                                                                    | Support Register for an Account Login                                                                                                    |
|----------------------------------------------------------------------------------------------------|----------------------------------------------------------------------------------------------------|----------------------------------------------------------------------------------------------------|
|                                                                                                    | 1                                                                                                    | Search Q.V                                                                                                    |
|                                                                                                    |                                                                                                    |                                                                                                    |
| Development Fire                                                                                                    | Gas well Planning Licenses Street                                                                                                    | Use more 🔻                                                                                                    |
| Advanced Search 🔻                                                                                                    |                                                                                                    |                                                                                                    |
|                                                                                                    |                                                                                                    | Laula                                                                                                    |
| Welcome to the City of F                                                                                                    | ort Worth's Online Permitting System                                                                                                    | Login                                                                                                    |
| Welcome to the end of t                                                                                                    | on working of the remarking system                                                                                                    |                                                                                                    |
| We are pleased to offer you acces                                                                                                    | ss to many of our services online, 24 hours a day, 7                                                                                                    |                                                                                                    |
|                                                                                                    | days a week.                                                                                                    | Password:                                                                                                    |
| Mechanical, electrical, sign, and pl                                                                                                    | umbing permits will require you to have a valid City                                                                                                    |                                                                                                    |
| Business Registration, which you                                                                                                    | may enter when you register using the "New Users"                                                                                                    | Login »                                                                                                    |
| inspect                                                                                                    | <u>cessary</u> to apply for a garage sale permit, schedule<br>lons, or make payments.                                                                                                    |                                                                                                    |
|                                                                                                    |                                                                                                    | Remember me on this computer                                                                                                    |
| Manager because a service and a service and | lange will us at 047 709 9999 as small us at                                                                                                    | Thermolithe intervention of the competition                                                                                                    |
| If you have any questions p<br>DevCustome                                                                                                    | please call us at 817-392-2222 or email us at<br>rService@fortworthtexas.gov.                                                                                                    | I've forgotten my password                                                                                                    |
| If you have any questions p<br>DevCustome                                                                                                    | Jease call us at 817-392-2222 or email us at<br>rService@fortworthtexas.gov.                                                                                                    | I've forgotten my password<br>New Users: Register for an Account                                                                                                |
| If you have any questions p<br>DevCustome<br>What would                                                                                                    | sease call us at 817-392-2222 or email us at<br>rService@fortworthtexas.gov.                                                                                                    | Ve forgotten my password<br>New Users: Register for an Account<br>Click here for the Registration<br>Video Tutorial                                             |
| If you have any questions p<br>DevCustome<br>What would<br>To get started, sele                                                                                                    | vease call us at 817-392-2222 or email us at<br>rService@fortworthtexas.gov.                                                                                                    | Ve forgotten my password<br>New Users: Register for an Account<br>Click here for the Registration<br>Video Tutorial                                             |
| If you have any questions p<br>DevCustome<br>What would<br>To get started, sele<br>General Information                                                                                                    | vease call us at 817-392-2222 or email us at<br>rservice@fortworthtexas.gov.                                                                                                    | I've forgotten my password<br>New Users: Register for an Account<br>Click here for the Registration<br>Video Tutorial                                           |
| If you have any questions p<br>DevCustome<br>What would<br>To get started, sele<br>General Information                                                                                                    | Jease call us at 817-392-2222 or email us at         rService@fortworthtexas.gov.         you like to do today?         ect one of the services listed below:                                                                                                    | Electronic Document                                                                                                    |
| If you have any questions p<br>DevCustome<br>What would<br>To get started, sele<br>General Information<br>cookup Property Information<br>learch for a Licensee                                                                                                    | Apply for Permit Search Applications and Permits Schedule an Inspection                                                                                                    | Live forgotten my password<br>New Users: Register for an Account<br>Click here for the Registration<br>Video Tutorial<br>Electronic Document<br>Review handbook |
| If you have any questions p<br>DevCustome<br>What would<br>To get started, sele<br>General Information<br>Lookup Property Information<br>learch for a Licensee                                                                                                    | Apply for Permit<br>Schedule an Inspection<br>Gas Well                                                                                                    | I've forgotten my password<br>New Users: Register for an Account<br>Click here for the Registration<br>Video Tutorial<br>Electronic Document<br>Review handbook |
| If you have any questions p<br>DevCustome<br>What would<br>To get started, sele<br>General Information<br>Jookup Property Information<br>Jearch for a Licensee<br>Fire                                                                                                    | please call us at 817-392-2222 or email us at         rService@fortworthtexas.gov.         you like to do today?         ect one of the services listed below:         Development         Apply for Permit         Search Applications and Permits         Schedule an Inspection         Gas Well         Search Applications                                                                                         | Ve forgotten my password<br>New Users: Register for an Account<br>Click here for the Registration<br>Video Tutorial<br>Electronic Document<br>Review handbook   |
| If you have any questions p<br>DevCustome<br>What would<br>To get started, seld<br>General Information<br>Lookup Property Information<br>Bearch for a Licensee<br>Fire<br>Bearch Applications<br>Planning                                                                                                    | Apply for Permit Search Applications Gas Well Search Applications Licenses                                                                                                    | Ve forgotten my password<br>New Users: Register for an Account<br>Click here for the Registration<br>Video Tutorial<br>Electronic Document<br>Review handbook   |
| If you have any questions p<br>DevCustome<br>What would<br>To get started, sele<br>General Information<br>Search for a Licensee<br>Fire<br>learch Applications<br>Planning<br>learch Applications                                                                                                    | please call us at 817-392-2222 or email us at rService@fortworthtexas.gov.         you like to do today?         ect one of the services listed below:         Development         Apply for Permit         Search Applications and Permits         Schedule an Inspection         Gas Well         Search Applications         Licenses         Search Applications                                                    | Ve forgotten my password<br>New Users: Register for an Account<br>Click here for the Registration<br>Video Tutorial<br>Electronic Document<br>Review handbook   |
| If you have any questions p<br>DevCustome<br>What would<br>To get started, self<br>General Information<br>Lookup Property Information<br>learch for a Licensee<br>Fire<br>Bearch Applications<br>Planning<br>learch Applications<br>Street Use                                                                                                    | Dease call us at 817-392-2222 or email us at<br>rService@fortworthtexas.gov.                                                                                                    | I've forgotten my password<br>New Users: Register for an Account<br>Click here for the Registration<br>Video Tutorial<br>Electronic Document<br>Review handbook |
| If you have any questions p<br>DevCustome<br>What would<br>To get started, sele<br>General Information<br>lookup Property Information<br>search for a Licensee<br>Fire<br>Search Applications<br>Planning<br>iearch Applications<br>Street Use<br>iearch Applications                                                                                                    | please call us at 817-392-2222 or email us at rService@fortworthtexas.gov.         you like to do today?         ect one of the services listed below:         Development         Apply for Permit         Search Applications and Permits         Schedule an Inspection         Gas Well         Search Applications         Licenses         Search Applications         Infrastructure         Search Applications | I've forgotten my password<br>New Users: Register for an Account<br>Click here for the Registration<br>Video Tutorial<br>Electronic Document<br>Review handbook |
| If you have any questions p<br>DevCustome<br>What would<br>To get started, sele<br>General Information<br>learch for a Licensee<br>Fire<br>Bearch Applications<br>Planning<br>learch Applications<br>Street Use<br>learch Applications<br>ichedule an Inspection                                                                                                    | Dease call us at 817-392-2222 or email us at rService@fortworthtexas.gov.                                                                                                    | Ve forgotten my password<br>New Users: Register for an Account<br>Click here for the Registration<br>Video Tutorial<br>Electronic Document<br>Review handbook   |

Step 3: Click on Street Use, Create Application, read and Check box before you Continue Application:

|                                                                                    |                                                                                                    |                                                                               | Logged in a                                                                                                    | 3.343011 WOLDEC                                                                                        | (0)                                                                                       | E Carr (0 | , Account Management | Lugui |
|------------------------------------------------------------------------------------|----------------------------------------------------------------------------------------------------|-------------------------------------------------------------------------------|----------------------------------------------------------------------------------------------------|----------------------------------------------------------------------------------------------------|-------------------------------------------------------------------------------------------|-----------|----------------------|-------|
|                                                                                    |                                                                                                    |                                                                               |                                                                                                    |                                                                                                    |                                                                                           | Searc     | h                    | Q,    |
| Home                                                                               | Development                                                                                                    | Fire                                                                          | Gas Well                                                                                                    | Planning                                                                                               | Licenses St                                                                               | reet Use  | more 🔻               |       |
| Create a                                                                           | an Application                                                                                                    | Search                                                                        | Application                                                                                                    | s Schedul                                                                                              | e an Inspection                                                                           |           |                      |       |
| Online A                                                                           | pplication                                                                                                    |                                                                               |                                                                                                    |                                                                                                    |                                                                                           |           |                      |       |
| application<br>office, 24 I<br>Please "All<br>General Di                           | ow Pop-ups from Ti<br>sclaimer below befo                                                                                                    | ni record a<br>his Site" b<br>pre begini                                      | efore procee                                                                                                    | onvenience of y<br>ding. You must<br>lication.                                                         | our home or<br>accept the                                                                 |           |                      |       |
|                                                                                    |                                                                                                    |                                                                               |                                                                                                    |                                                                                                    |                                                                                           |           |                      |       |
| General<br>While th<br>Agency to<br>condition<br>computed<br>been cool<br>from the | I Disclaimer<br>le Agency attempts to<br>neither warrants nor-<br>n of this Web site, it<br>er virus, or non-infril<br>mpiled from a variet<br>e Agency as a result of                     | o keep it:<br>r makes re<br>s suitabili<br>ngement<br>y of sourc<br>of update | web information<br>epresentation<br>ty for use, free<br>of proprietary<br>ces and are su<br>s and correct         | ation accurate a<br>s as to the func<br>edom from inte<br>y rights. Web m<br>ubject to change<br>ions. | and timely, the<br>tionality or<br>rruptions or from<br>aterials have<br>e without notice | ~         |                      |       |
| General<br>While th<br>Agency i<br>conditio<br>compute<br>been col<br>from the     | l Disclaimer<br>le Agency attempts to<br>neither warrants nor<br>n of this Web site, it<br>er virus, or non-infrii<br>mpiled from a variet<br>e Agency as a result<br>read and accepted th | o keep it:<br>r makes rr<br>s suitabili<br>ngement<br>y of sourr<br>of update | s Web informa<br>epresentation<br>ty for use, free<br>of proprietary<br>ces and are su<br>s and correct<br>terms. | ation accurate a<br>s as to the func<br>edom from inte<br>y rights. Web m<br>ubject to change<br>ions. | ind timely, the<br>tionality or<br>rruptions or from<br>aterials have<br>e without notice | < >       |                      |       |

#### Step 4: Select Transport Facility Permit, click Continue Application

|          |                                          |           | Logged in      | as:Tommy Davis     | My Projec<br>(0) | ts 📜 Cart (1)     | Account Ma       | nagement     | Logou     |
|----------|------------------------------------------|-----------|----------------|--------------------|------------------|-------------------|------------------|--------------|-----------|
|          |                                          |           |                |                    |                  | Se                | earch            |              | Q -       |
| Home     | Development                              | Fire      | Gas Well       | Planning           | Street Use       | Infrastructure    | e Licenses       | more 🔻       |           |
| Create a | an Application                           | Search    | Applications   | Schedule an        | Inspection       |                   |                  |              |           |
| elect a  | Record Type                              |           |                |                    |                  |                   |                  |              |           |
| Choose o | ne of the following                      | g availab | le record type | es. For assistance | e or to apply fo | r a record type i | not listed below | w please cor | ntact us. |
|          | T                                        | Sear      | ch             |                    |                  |                   |                  |              |           |
| Street L | lse                                      |           | _              |                    |                  |                   |                  |              |           |
| O Netwo  | ork Node Permit                          |           |                |                    |                  |                   |                  |              |           |
| O Street | Use Franchise Utilit                     | v Permit  |                |                    |                  |                   |                  |              |           |
| O Street | Use Other                                | .,        |                |                    |                  |                   |                  |              |           |
| O Street | Use Parkway Perm<br>port Eacility Permit | it        |                |                    |                  |                   |                  |              |           |
|          | portroomyrormi                           |           |                |                    |                  |                   |                  |              |           |
|          |                                          | _         |                |                    |                  |                   |                  |              |           |
| Contin   | ue Application                           | **        |                |                    |                  |                   |                  |              |           |

<u>Step 5:</u> Under the Licensed Professional section click Look Up (separate window will open). Select *Pkwy – Storm Drain* from the License Type drop-down box, then enter your company's *CFW registration number* in the **CFW License (PW#)** field then click Look Up. If you receive an error, contact Development Services 817-392-2222 and confirm your license is up-to-date and reflects the correct **Type**.

| Netwo                   | ork Node Permit                       |                   |                     |   |
|-------------------------|---------------------------------------|-------------------|---------------------|---|
| 1 N                     | Look Up License                       | 9                 |                     | × |
| Stej<br>Pleas<br>the pa | License Type:<br>Pkwy - Storm Drain - | CFW License (PW#) |                     |   |
|                         | Name of Business:                     |                   | Business License #: | 6 |
| Lice                    | First:                                | Last:             |                     |   |
| To add<br>profes        |                                       |                   |                     |   |
| Ad                      | Look Up Clear                         | Discard Changes   |                     |   |

# <u>Step 6:</u> Under Applicant (information of person submitting this request goes here), click Add New (separate window will open). Enter Contact Information in highlighted fields, scroll down and click Continue.

BE SURE to enter a Work Phone & Mobile Phone number. Leave Home Phone blank.
 Applicant

| Select from Acc         | ount Add New          | 2               |          |               |   |
|-------------------------|-----------------------|-----------------|----------|---------------|---|
|                         | Contact Inform        | nation          |          |               | × |
|                         | * First:              | Middle:         | * Last:  |               |   |
| Hor                     | Name of Business:     |                 | *E-mail: |               |   |
| Netv                    | * Address Line 1:     |                 |          |               |   |
| 1 N                     | * City:               | * State:        | * Zip:   |               |   |
| Stej<br>Pleas<br>the pa | Home Phone:           | Work Phone:     |          | Mobile Phone: |   |
| Lice                    | <b>Continue</b> Clear | Discard Changes |          |               |   |

Step 7: Owner information is OPTIONAL (if not found under Search, then leave all fields blank).

| Owner Owner Name:          |
|----------------------------|
| Owner Name:                |
|                            |
| Address Line 1:            |
| Address Line 2:            |
| Address Line 3:            |
| City: State: Zip: Country: |
| Select 🔹 United States 🔹   |
| Search Clear               |
| Contact list               |

<u>Step 8:</u> Under Contact List, click Add New (separate window will open). Select *Project Manager* (information of person overseeing the construction goes here) from the Contact Type and click Continue.

#### **Contact List**

| o add new contacts | s, click the Select | t from Account or Add | New button. To e | dit a contact, | click the Edit link. |        |  |
|--------------------|---------------------|-----------------------|------------------|----------------|----------------------|--------|--|
| Select from /      | Account             | Add New               |                  |                |                      |        |  |
| Showing 0-0 of 0   | )                   |                       |                  |                |                      |        |  |
| Full Name          | Business<br>Name    | Contact Type          | Work Phone       | Fax            | E-mail               | Action |  |
| No records four    | nd.                 |                       |                  |                |                      |        |  |
|                    |                     | 2<br>*Type:           | et Contact       | Туре           | ×                    |        |  |
|                    |                     |                       | nue Discard (    | Changes        | J                    | to     |  |
|                    |                     |                       |                  |                |                      |        |  |

**<u>Step 9:</u>** Enter the **Contact information** in highlighted fields and click **Continue**.

• BE SURE to enter a Work Phone & Mobile Phone number. Leave Home Phone blank.

| * First:          | Middle:     | * Last:  |               |  |
|-------------------|-------------|----------|---------------|--|
| Name of Business: |             | *E-mail: |               |  |
| * Address Line 1: |             |          |               |  |
| *City:            | * State:    | * Zip:   |               |  |
| Home Phone:       | Work Phone: |          | Mobile Phone: |  |

Step 10: Click on Continue Application at the bottom.

**\*\*NOTE:** if having any issues or not ready to proceed, click on **Save and Resume Later**. You will receive a **TMP** number for reference and you can go back later to finish your submittal.

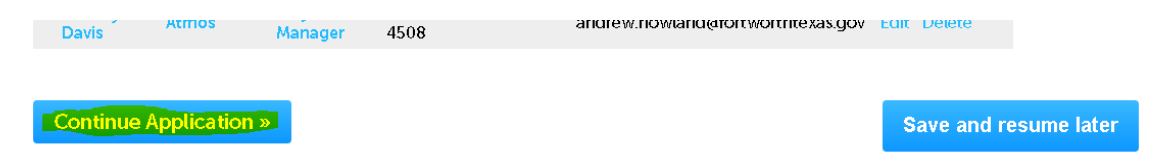

### Step 11: Under Custom Fields section:

- Select the Wireless Carrier from the drop-down box.
- Enter **0** (zero) into the **Node Count** field (so **NOT** to trigger any Fees).
- Scroll down to the **Custom Lists** section.

| Create an Application   | Search Applications S | Schedule an Inspection |                               |
|-------------------------|-----------------------|------------------------|-------------------------------|
| Transport Facility Pern | nit                   |                        |                               |
| 1 Nodes                 | 2 Review              | 3 Pay Fees             | 4 Record Issuance             |
| Step 1:Nodes>Node       | e Information         |                        | * indicators a required field |
| Custom Fields           |                       |                        | moicates a required new       |
| SU TRANS                |                       |                        |                               |
| -                       |                       |                        |                               |
| *Wireless               | ect                   |                        |                               |

#### Custom Lists

Street Name:

Submit

#### Step 12: Custom Lists

• Click Add a Row to enter the node location information (a separate window will open).

Suffix:

--Select--

|         | Block Start | Block End | Direction | Street Name | Suffix | Mapsco |
|---------|-------------|-----------|-----------|-------------|--------|--------|
| No reco | rds found.  |           |           |             |        |        |
|         |             |           |           |             |        |        |

--Select--

Mapsco:

#### Step 13: Address

| Step 14: Review information | , edit if necessary, | and then click | <b>Continue Application</b> |
|-----------------------------|----------------------|----------------|-----------------------------|
|-----------------------------|----------------------|----------------|-----------------------------|

Cancel

| Show | wing1  | -1 of 1            |                   |           |             |        |               |           |
|------|--------|--------------------|-------------------|-----------|-------------|--------|---------------|-----------|
|      |        | Block Start        | Block End         | Direction | Street Name | Suffix | Mapsco        |           |
|      |        | 200                | <mark>300</mark>  | W         | 10th        | ST     | 76D           | Actions - |
| Ado  | d a Ro | w   🔻 🛛 Edit Selec | ted 🔹 Delete Sele | cted      |             |        |               |           |
| _    |        |                    |                   |           |             | _      |               |           |
| C    | ontin  | ue Application »   |                   |           |             |        | Save and resu | ime later |

**Step 15:** Upload documents by clicking **Add** under the **Attachment** section (a separate window will open). **\*\*REQUIRED**:

- ALL required documents (permit application form, CD's w/ plan and profiles and TCP's) must be in ONE .PDF attachment.
- Include a copy of the **NNPermit** number with your documents.

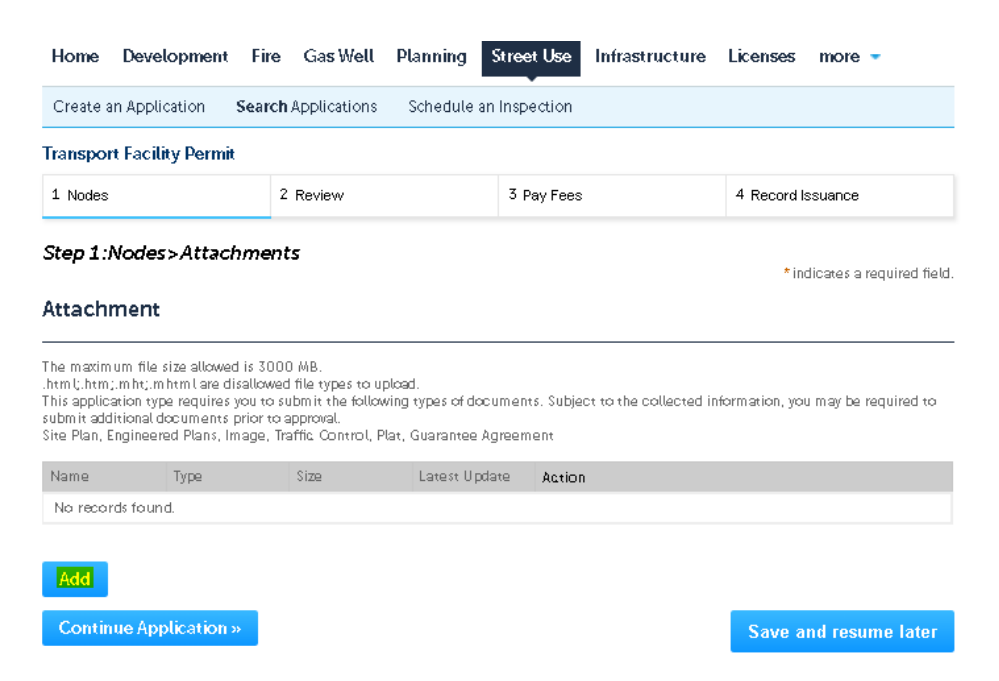

Step 16: Click Add and Open a document from your computer, then click Continue after it has reached 100%

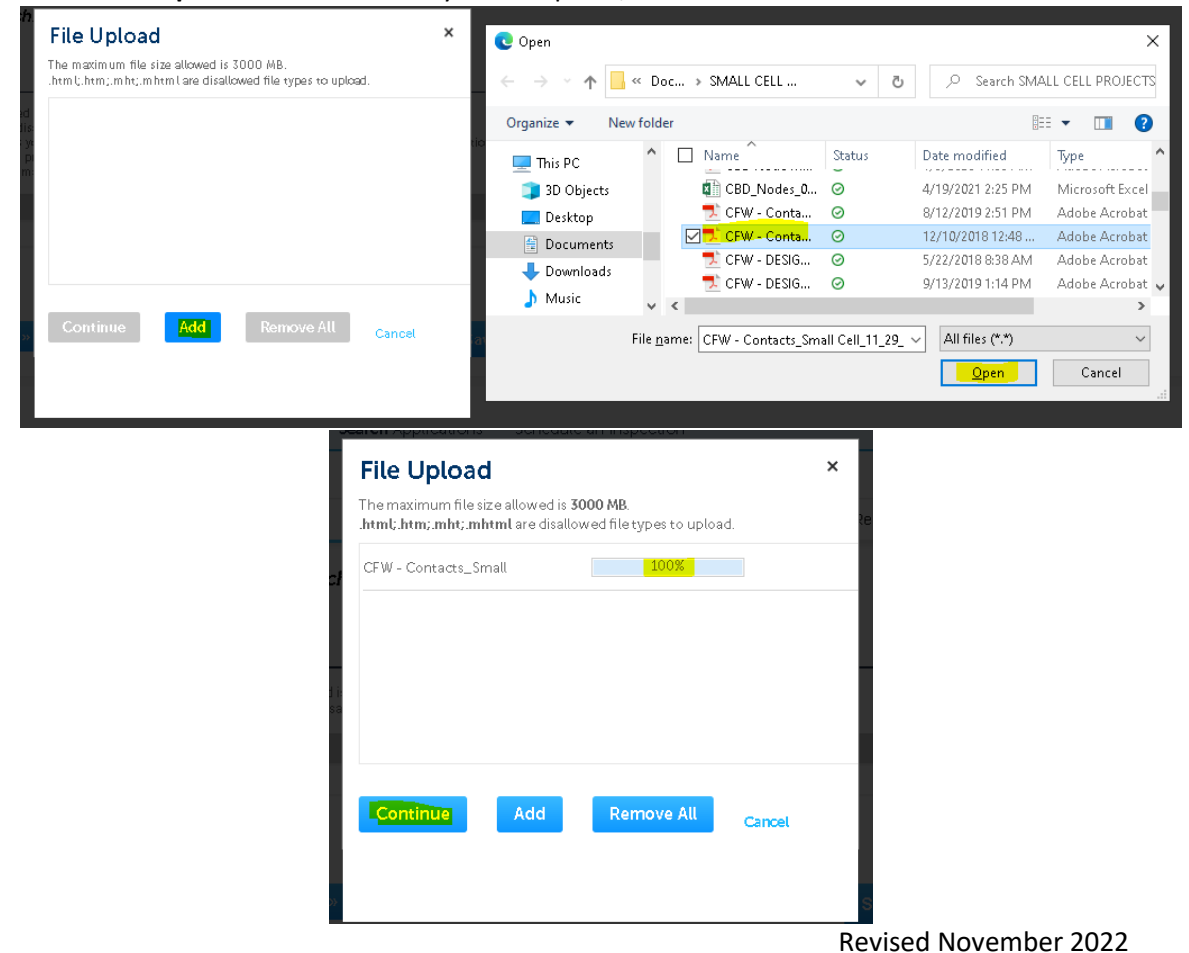

# Step 17: Select the Type that best fits, write brief Description for the document uploaded and click Save Attachment

|                | The maximum file<br>.html;.htm;.mht;.n<br>This application ty<br>submit additional of<br>Site Plan, Enginee | size allowed is 300<br>html are disallowe<br>pe requires you to<br>documents prior to<br>red Plans, Image, 1 | 00 MB.<br>ed file types to uploa<br>submit the following<br>approval.<br>raffic Control, Plat, | ad.<br>g types of document<br>Guarantee Agreem | ts. Subject to the collected inf | ormation, you may be required to |
|----------------|----------------------------------------------------------------------------------------------------|----------------------------------------------------------------------------------------------------|------------------------------------------------------------------------------------------------|------------------------------------------------|----------------------------------|----------------------------------|
|                | Name                                                                                                    | Туре                                                                                                    | Size                                                                                           | Latest Update                                  | Action                           |                                  |
|                | No records four                                                                                             | id.                                                                                                    |                                                                                                |                                                |                                  |                                  |
|                |                                                                                                    |                                                                                                    |                                                                                                |                                                |                                  |                                  |
|                | *Type:<br>Engineered Pla                                                                                    | ns 🔻                                                                                                    |                                                                                                |                                                |                                  | Remove                           |
|                | File:                                                                                                    |                                                                                                    |                                                                                                |                                                |                                  |                                  |
|                | CFW - Contacts_S                                                                                            | mall                                                                                                    |                                                                                                |                                                |                                  |                                  |
|                | 100%                                                                                                    | 100                                                                                                    |                                                                                                |                                                |                                  |                                  |
|                | *Description:                                                                                               |                                                                                                    |                                                                                                |                                                |                                  |                                  |
|                | Permit Submitt                                                                                              | al documents.                                                                                                |                                                                                                |                                                | *                                |                                  |
|                | Save Ad                                                                                                    | d Remove                                                                                                    | All                                                                                            |                                                |                                  |                                  |
|                | Continue Ap                                                                                                 | plication »                                                                                                  |                                                                                                |                                                |                                  | Save and resume later            |
| If successfull | y uploaded                                                                                                  | , you will r                                                                                                 | receive a <i>n</i>                                                                             | nessage sta                                    | ting this.                       |                                  |

| Home                                                                                                    | Developn                                                                                                    | nent Fire           | e Ga <b>s</b> Well | Planning | Street Use  | Infrastructure | Licenses   | more -          |  |  |  |  |
|----------------------------------------------------------------------------------------------------|----------------------------------------------------------------------------------------------------|---------------------|--------------------|----------|-------------|----------------|------------|-----------------|--|--|--|--|
| Create an Application Search Applications Schedule an Inspection                                                                                                    |                                                                                                    |                     |                    |          |             |                |            |                 |  |  |  |  |
| $\oslash$                                                                                                    | The attachment(s) has/have been successfully uploaded.<br>It may take a few minutes before changes are reflected. |                     |                    |          |             |                |            |                 |  |  |  |  |
| Transport                                                                                                    | Transport Facility Permit                                                                                         |                     |                    |          |             |                |            |                 |  |  |  |  |
| 1 Nodes                                                                                                    |                                                                                                    |                     | 2 Review           |          | 3 Pay Fees  |                | 4 Record I | ssuance         |  |  |  |  |
| <i>Step</i> 1:M<br>Attachn                                                                                                    | Step 1:Nodes>Attachments *indicates a required field. Attachment                                                  |                     |                    |          |             |                |            |                 |  |  |  |  |
| The maximum file size allowed is 3000 MB.<br>.html;.html;mhtmltml are disallowed file types to upload.<br>This application type requires you to submit the following types of documents. Subject to the collected information, you may be required to<br>submit additional documents prior to approval.<br>Site Plan, Engineered Plans, Image, Traffic Control, Plat, Guarantee Agreement |                                                                                                    |                     |                    |          |             |                |            |                 |  |  |  |  |
| Name                                                                                                    |                                                                                                    | Type                | Size               | Latest   | Update Acti | on             |            |                 |  |  |  |  |
| CFW -<br>Contacts_:<br>Cell_11_29                                                                                                    | Small<br>2018.pdf                                                                                                 | Engineered<br>Plans | 69.84 KB           | 04/25/   | 2022 Act    | ions 🗸         |            |                 |  |  |  |  |
| Add                                                                                                    |                                                                                                    |                     |                    |          |             |                |            |                 |  |  |  |  |
| Continu                                                                                                    | ue Applica                                                                                                    | tion »              |                    |          |             |                | Save a     | nd resume later |  |  |  |  |

•

# Step 18: Review all of the information and edit if necessary or click on Continue Application to go to the next section

| Home Dev                                                                                           | elopment                                                                              | Fire Ga                                                                     | as Well Pi                                                      | anning                              | Street Use                | In frastructure      | Licenses               | more 👻             |
|----------------------------------------------------------------------------------------------------|---------------------------------------------------------------------------------------|-----------------------------------------------------------------------------|-----------------------------------------------------------------|-------------------------------------|---------------------------|----------------------|------------------------|--------------------|
| Create an App                                                                                      | plication                                                                             | Search Ap                                                                   | plications                                                      | Schedule                            | an Inspectio              | n                    |                        |                    |
| Transport Paci                                                                                     | ility Permit                                                                          |                                                                             |                                                                 |                                     |                           |                      |                        |                    |
| 1 Nodes                                                                                            |                                                                                       | 2 Re                                                                        | ulew                                                            |                                     | 3 Pay Fe                  | :25                  | 4 Record               | bsuance            |
| Step 2 : Revi                                                                                      | iew                                                                                   |                                                                             |                                                                 |                                     |                           |                      |                        |                    |
| Continue A                                                                                         | pplication >                                                                          |                                                                             |                                                                 |                                     |                           |                      | Save                   | and resume later   |
| Please review all                                                                                  | in formall on b                                                                       | elow. Click                                                                 | the "Edit" but                                                  | tons to make                        | changes lo                | sections or "Contin  | ue Application" lo     | move on            |
| Record Typ                                                                                         | pe                                                                                    |                                                                             |                                                                 |                                     |                           |                      |                        |                    |
| Tansport Bicility                                                                                  | y Permit                                                                              |                                                                             |                                                                 |                                     |                           |                      |                        |                    |
| Licensed P                                                                                         | Profession                                                                            | nal                                                                         |                                                                 |                                     |                           |                      |                        | Edit               |
| Tommy Davis                                                                                        | ,                                                                                     |                                                                             | Hor                                                             | ne Phone:2                          | 43164508                  |                      |                        |                    |
| 100 W Mornings<br>For tWor In 7611                                                                 | ide Dr.<br>10                                                                         |                                                                             | Pick                                                            | ny - Slorm D<br>my Davis@:          | rain -PW000<br>Mosenergy  | 452<br>:com          |                        |                    |
| Applicant                                                                                          |                                                                                       |                                                                             |                                                                 |                                     | _                         |                      |                        | Bdit               |
| Tommy Davis                                                                                        |                                                                                       |                                                                             | Wor                                                             | k Phone:21                          | 4-316-4508                |                      |                        |                    |
| Almosi<br>100 W Morningsi<br>FortWorlin, TK 3                                                      | ide<br>76110                                                                          |                                                                             | E-m                                                             | ailandrew                           | howland(3.1b              | r lwor ihlexas.gov   |                        |                    |
| Owner                                                                                              |                                                                                       |                                                                             |                                                                 |                                     |                           |                      |                        | Edit               |
|                                                                                                    |                                                                                       |                                                                             |                                                                 |                                     |                           |                      |                        |                    |
| United States                                                                                      |                                                                                       |                                                                             |                                                                 |                                     |                           |                      |                        |                    |
| Contact Lis                                                                                        | St                                                                                    |                                                                             |                                                                 |                                     |                           |                      |                        | Edit               |
| Showing 1-1 of 1                                                                                   |                                                                                       |                                                                             |                                                                 | _                                   |                           |                      |                        |                    |
| Rull Name                                                                                          | Name                                                                                  | Contact<br>Type                                                             | Phone                                                           | Pac                                 | E-mail                    |                      | Action                 |                    |
| Torniny<br>Davis                                                                                   | Almos                                                                                 | Project<br>Manager                                                          | 214-316-<br>4508                                                |                                     | andrew.hos                | vland(albrivorihiesa | sgov <mark>Es</mark> t |                    |
| Custom Fie                                                                                         | elcis                                                                                 |                                                                             |                                                                 |                                     |                           |                      |                        |                    |
| SU_TRANS                                                                                           |                                                                                       |                                                                             |                                                                 |                                     |                           |                      |                        | Edit               |
| Wireless<br>Carrier:                                                                               | Verizon                                                                               |                                                                             |                                                                 |                                     |                           |                      |                        |                    |
| Node Count:                                                                                        | 0                                                                                     |                                                                             |                                                                 |                                     |                           |                      |                        |                    |
| Custom Lis                                                                                         | sts                                                                                   |                                                                             |                                                                 |                                     |                           |                      |                        |                    |
| SU_TRANS_ADD                                                                                       | DR                                                                                    |                                                                             |                                                                 |                                     |                           |                      |                        | Edit               |
| Blook Blart                                                                                        | Book B                                                                                | End                                                                         | Direction                                                       | Bin                                 | et Name                   | Buffi                | Мар соо                |                    |
| 200                                                                                                | 300                                                                                   |                                                                             | W                                                               | 104                                 | 1                         | ST                   | 76D                    |                    |
| Attachmen                                                                                          | it                                                                                    |                                                                             |                                                                 |                                     |                           |                      |                        | Edit.              |
| The maximum fil<br>himi ; him; mhi;<br>This application<br>submi taddi ilonal<br>Sila Plan, Engina | le size allowe<br>mhimi are di:<br>type requires<br>il documents j<br>aered Plans, ti | dis 3000 M<br>silowed file<br>you to subm<br>prior to appr<br>mage, Thaffic | R<br>Spes to uplo<br>it the ibilowir<br>oval.<br>: Control, Pla | ed.<br>ng types of c<br>t Guarantee | iocuments. S<br>Agreement | ubject lo lhe colle  | Lied information.      | you may be require |
| Name                                                                                               | Туре                                                                                  |                                                                             | Size                                                            | Lalest                              | Updale j                  | le llon              |                        |                    |
| CRW -<br>Contacte_Small<br>Cell_11_29_20                                                           | Engin<br>18.pdf Plans                                                                 | borod                                                                       | 69.84 KB                                                        | 04/25                               | / 2022 /                  | letions 👻            |                        |                    |
|                                                                                                    |                                                                                       |                                                                             |                                                                 |                                     |                           |                      |                        |                    |
|                                                                                                    |                                                                                       |                                                                             |                                                                 |                                     |                           |                      | _                      |                    |
| Continue A                                                                                         | pplication >                                                                          |                                                                             |                                                                 |                                     |                           |                      | Sa ve                  | and resume later   |

**Step 19:** If you receive the following *Error Message*, you are going to have to upload a random document for Each of **Document Types** from the drop-down box. Our apologies for the extra steps, but this is an issue unable to be changed by Accela.

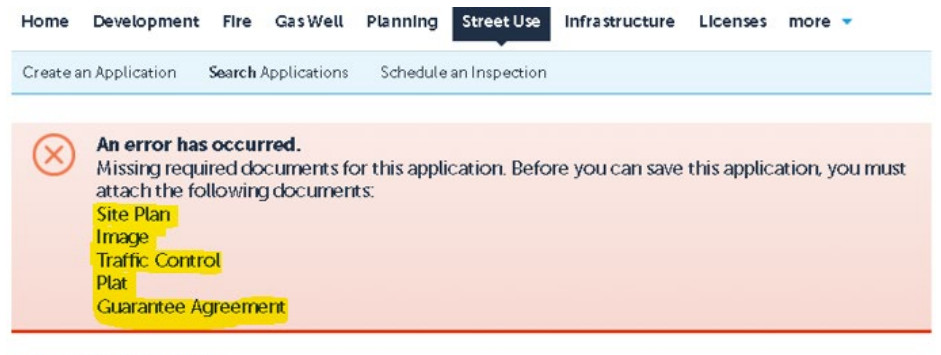

Transport Facility Permit

Attachment

Step 20: Click on Edit for the Attachment section and repeat Steps 15 thru 18.

• Enter **DOCUMENT NOT FOR REVIEW** in the **Description** field after selecting the **Type**.

| The maximum file size :<br>html;.htm;.mht;.mhtml<br>This application type re<br>additional documents p<br>Site Plan, Engineered Pl | allowed is <b>3000 MB</b><br>I are disallowed file<br>quires you to submi<br>vior to approval.<br>Ia <b>ns, Image, Traffic</b> ( | types to upload.<br>t the following type<br>C <b>ontrol, Plat, Guara</b> | es of documents. Su<br>a <b>ntee Agreement</b> | bject to the collected informati | ion, you may be required to submi |
|----------------------------------------------------------------------------------------------------|----------------------------------------------------------------------------------------------------|--------------------------------------------------------------------------|------------------------------------------------|----------------------------------|-----------------------------------|
| Name                                                                                                    | Туре                                                                                                    | Size                                                                     | Latest Update                                  | Action                           |                                   |
| CFW -<br>Contacts_Small<br>Cell_11_29_2018.pdf                                                                                     | Engineered Plans                                                                                                    | 69.84 KB                                                                 | 04/25/2022                                     | Actions 🗸                        |                                   |
|                                                                                                    |                                                                                                    |                                                                          |                                                |                                  |                                   |
|                                                                                                    |                                                                                                    |                                                                          |                                                |                                  |                                   |
| Continue Applica                                                                                                    | ation »                                                                                                    |                                                                          |                                                |                                  | Save and resume later             |

• Will have to add 5 additional documents total. Click **Continue Application** to review again.

| Name                                           | Туре                   | Size     | l     | atest U | pdate | Action |      |      |          |             |
|------------------------------------------------|------------------------|----------|-------|---------|-------|--------|------|------|----------|-------------|
| CFW -<br>Contacts_Small<br>Cell_11_29_2018.pdf | Engineered Plans       | 69.84 KB | (     | 4/25/2  | 022   | Actio  | ns 🗸 |      |          |             |
| BLANK_DOC.pdf                                  | Guarantee<br>Agreement | 36.69 KB | (     | 4/25/2  | 022   | Actio  | ns 🔻 |      |          |             |
| BLANK_DOC.pdf                                  | Image                  | 36.69 KB | (     | 4/25/2  | 022   | Actio  | ns 🗸 |      |          |             |
| BLANK_DOC.pdf                                  | Plat                   | 36.69 KB | (     | 4/25/2  | 022   | Actio  | ns 🗸 |      |          |             |
| BLANK_DOC.pdf                                  | Site Plan              | 36.69 KB | (     | 4/25/2  | 022   | Actio  | ns 🗸 |      |          |             |
|                                                |                        |          | < Pre | v 1     | 2     | Next > |      |      |          |             |
|                                                |                        |          |       |         |       |        |      |      |          |             |
|                                                |                        |          |       |         |       |        |      |      |          |             |
| Add                                            |                        |          |       |         |       |        |      |      |          |             |
| Continue Applica                               | tion »                 |          |       |         |       |        |      | Save | and resi | ume later i |

**<u>Step 21</u>**: If successfully submitted, you will receive the following message and the *TF* record number will be noted.

| Home Develop                                                                                                    | ment Fire Gas                             | Well Planning | Street Use | Infra structure | Licenses | more 🔻 |  |  |  |
|----------------------------------------------------------------------------------------------------|-------------------------------------------|---------------|------------|-----------------|----------|--------|--|--|--|
| Create an Application Search Applications Schedule an Inspection                                                                     |                                           |               |            |                 |          |        |  |  |  |
| 1 Select item to pay 2 Payment<br>information 3 Receipt/Record<br>issuance                                                           |                                           |               |            |                 |          |        |  |  |  |
| Step 3 : Receipt/I<br>Recelpt                                                                                                    | itep 3:Receipt/Record issuance<br>lecelpt |               |            |                 |          |        |  |  |  |
| Your application(s) has been <mark>successfully</mark> submitted.<br>Please print your record(s) and retain a copy for your records. |                                           |               |            |                 |          |        |  |  |  |
| Print /View Summary                                                                                                    |                                           |               |            |                 |          |        |  |  |  |
| No Address                                                                                                    |                                           |               |            |                 |          |        |  |  |  |
| TF22-                                                                                                    |                                           |               |            | View Summa      | ry       |        |  |  |  |
| Print/View Summary                                                                                                    |                                           |               |            |                 |          |        |  |  |  |

<u>Step 22:</u> Once request submitted, email the following contacts below...Subject Line must read: TFxx-xxxx Uploaded for Review

- Jeff Underhill <u>Jeffery.Underhill@fortworthtexas.gov</u>
- Andrew Howland <u>Andrew.Howland@fortworthtexas.gov</u>
- Joe Simon Joe.Simon@fortworthtexas.gov
- Leslie Bagby <a href="https://www.leslie.Bagby@fortworthtexas.gov">Leslie.Bagby@fortworthtexas.gov</a>
- Jesse Ortiz Jesus.Ortiz@fortworthtexas.gov
- Charles Taufa <u>Charles.Taufa@fortworthtexas.gov</u>
- Casey Hill <u>Casey.Hill@fortworthtexas.gov</u>
- Christopher Flores <u>Christopher.Flores@fortworthtexas.gov</u>

## **Useful links for reference information:**

CFW Link about Wireless Facilities: <u>Wireless Facilities and Infrastructure – Welcome to the City of Fort Worth</u> (fortworthtexas.gov)

Wireless Facility Checklist: wireless-facility-checklist.pdf (fortworthtexas.gov)

Wireless Facilities and Infrastructure Design Manual: <u>wireless-facility-design-manual.pdf (fortworthtexas.gov)</u> Network Node Map: <u>Network Node Permit Locations (arcgis.com)</u>

Mapsco page number lookup: <u>OneAddress | City of Fort Worth, Texas (fortworthtexas.gov)</u> CFW standard Traffic Control Packet: <u>PG 32 (A-2) (fortworthtexas.gov)</u>